## Az IFA rendszerbe történő első belépés lépései:

| MLSZ INTEGRÁLT FUTBALL ALKALMAZÁS                                                                                                    |   |                                                                                                    |
|----------------------------------------------------------------------------------------------------|---|----------------------------------------------------------------------------------------------------|
| Bejelentkezés<br>Új plazó igénylése - tájékoztató O<br>Segtség sportszervezetek számáral O<br>Kérjük adja meg a bejelentkezéshez szükséges adatait!<br>Felhasználó regisztrációs kód: 328305<br>Jelszó<br>Bejelentkezés Elfelejtett jelszó Jelszó módosítás                                                                                                    |   | 1; A regisztrációs kód megadása után, nem kell beírni a régi<br>jelszót, hanem az <b>elfelejtett jelszó</b> megnyomásával egy új<br>ablakot nyitunk.                                                                                                    |
| Descentación       Descentación         Bejentizeós       Image: Segunda de la segunda de la se |   | 2; A <b>Tovább gomb</b> megnyomásával az INFO rendszerben, a<br>személyes adatlapon már megadott e-mail címre megküldik<br>az ideiglenes jelszót.<br>Amennyiben nem érkezik meg egy-két órán belül az e-mail,                                              |
| Elfelejtett jelszó <ul> <li>Az elfelejtett jelszó funkcióval a rendszerben megadott e-mail címére új jelszót küldünk.<br/>Folytatni kívánja a műveletet?</li> <li>Tovább</li> <li>Vissza</li> </ul> <ul> <li>MLSZ INTEGRÁLT FUTBALL ALKALMAZÁS</li> </ul> Bejelentikezés                                                                                                    |   | akkor a ( <u>ifa@mlsz.hu</u> ) e-mail címre kell küldeni a probléma<br>bejelentését.<br>3; Az e-mailban megkapott ideiglenes jelszót meg kell                                                                                                    |
| Seglada goolda variational C<br>Seglada goolda variational C<br>Kérjük adja meg a bejelentkezéshez szükséges adatait!<br>Felhasználó regisztrációs kód: 328305<br>Jelszó<br>Bejelentkezés Elfelejtett jelszó Jelszó módosítás<br>Seglada Szükséges adatait!<br>Bejelentkezés Elfelejtett jelszó Jelszó módosítás                                                                                                    | _ | változtatni.                                                                                                    |
| Jelszó módosítás          Kérjük adja meg a bejelentkezéshez szükséges adatait!         Felhasználó regisztrációs kód:         Régli/deiglenes jelszó:         Új jelszó         Új jelszó megerősítése:                                                                                                    |   | 4; Jelszó megváltoztatása: <b>Jelszó módosítása</b><br>- Regisztrációs kód megadása<br>- Ideiglenes jelszó megadása<br>- Régi vagy új jelszó megadása<br>- Újra / Régi vagy új jelszó megadása<br><b>Ment gomb</b> meg nyomásával tároljuk a jelszavunkat. |
| WISZ INTEGRÁLT FUTBALL ALKALMAZÁS     Dejentezés     Uptor jenyikes - tajkoztat     Organization (Provincia)   Adrigut ange a bejelentezéshez szükséges adatal!   Dejeszó:     Dejetentézés   Dejetentézés   Dejetentézés   Dejetentézés   Dejetentézés   Dejetentézés   Dejetentézés   Desizó:                                                                                                    |   | 5; A regisztrációs kód és a jelszó megadása után a<br>bejelentkezés megnyomásával, már tudunk az IFA<br>rendszerben<br>dolgozni:                                                                                                    |